Veuillez-vous rendre à l'adresse suivante pour l'installation d'office 365 en utilisant votre compte de l'Université de Moncton (ex. : <u>pab1234@umoncton.ca</u>):

## https://portal.office.com/account

Sélectionnez Installer Office. Le téléchargement va démarrer.

| ÷ | → C ① ê portal.office.co       | <b>☆ ⊖</b> :                                                                                     |                                                                                                    |          |
|---|--------------------------------|--------------------------------------------------------------------------------------------------|----------------------------------------------------------------------------------------------------|----------|
|   | Mon compte                     |                                                                                                  |                                                                                                    | Q @ ? AB |
|   | <                              |                                                                                                  |                                                                                                    |          |
| ŵ | Mon compte                     | eq Applications et appareil                                                                      | Abonnements                                                                                               |          |
| 8 | Informations<br>personnelles   | Vous pouvez installer Office sur un maximum de 5 PC<br>ou Mac. sur 5 tablettes et 5 smartphones. | Vérifiez les produits et les licences dont vous disposez.                                                 |          |
|   | Abonnements                    | Installer Office                                                                                 |                                                                                                    |          |
| Q | Sécurité et confidentialité    | Voir les applications et les appareils                                                           | Afficher les abonnements                                                                                  |          |
| A | Autorisations des applications | Sécurité et confidentialité                                                                      | A Autorisations des appli                                                                                 |          |
| ₹ | Applications et appareils      | Protégez votre compte et personnalisez les paramètres<br>de confidentialité importants.          | Applications avant accès à vos données : 26                                                               |          |
| Þ | Outils et compléments          |                                                                                                  | Gérez les applications qui ont accès à vos données.<br>Vous pouvez révoquer l'autorisation à tout moment. |          |
|   |                                | Gérer la sécurité et la confidentialité                                                          | Modifier les autorisations des applications                                                               |          |
|   |                                |                                                                                                  |                                                                                                    |          |

Vous devrez lancer l'installation dépendamment le navigateur que vous utilisez et cliquer sur :

- Exécuter (Microsoft Edge ou Internet Explorer),
- Installer (Chrome),
- Enregistrer le fichier (Firefox).

Un fichier se télécharge (**Setup**). Ouvrez ce fichier et si l'on vous demande à autoriser l'application ou à apporter des modifications à votre appareil, sélectionnez **Oui** et l'installation débutera.

Un écran orange Office, suivi d'un autre écran qui affiche la progression de l'installation de la suite Office, apparaitront. Le téléchargement et l'installation vont être faits automatiquement. La durée de cette installation dépend de la vitesse de la connexion internet et des performances de l'ordinateur.

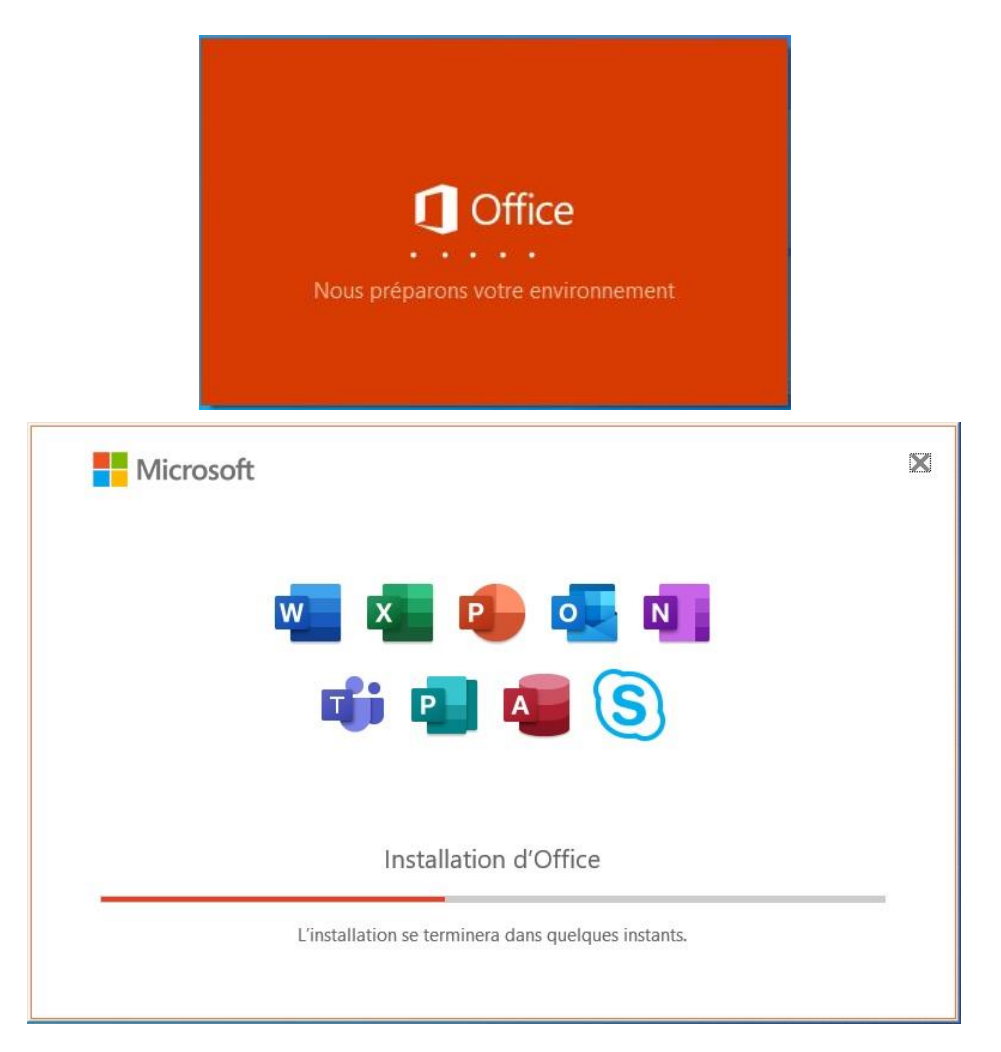

L'installation prend fin lorsque le message suivant s'affiche :

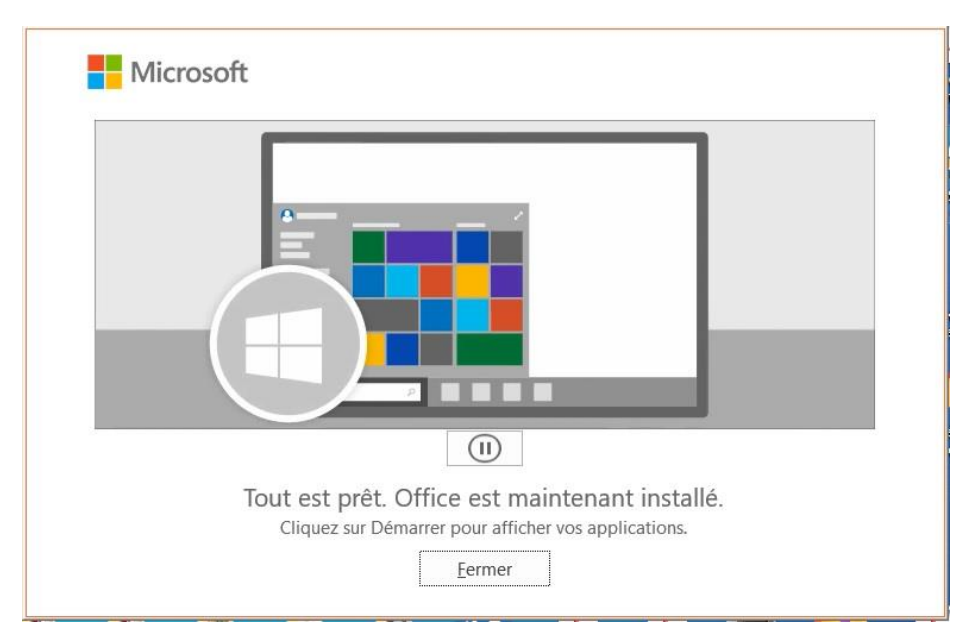

Ouvrez *Word* pour vérifier que le logiciel fonctionne correctement et que vous êtes bien reconnu et puis cliquez sur **Accepter** le contrat de licence Office 365.

|                                                                              |                                                                                                    | ×   | <b>B</b> •••••••••••••••••••••••••••••••••••• |                        | ×    |
|------------------------------------------------------------------------------|----------------------------------------------------------------------------------------------------|-----|-----------------------------------------------|------------------------|------|
| Fichier Accueil Inse                                                         |                                                                                                    | rta | ager 🖓                                        | <sup>3</sup> Commentai | es   |
| Calibri (Corp                                                                | Microsoft                                                                                                    |     | ļ                                             |                        |      |
| Coller d I S                                                                 | Approbation du contrat de licence                                                                                    |     | Dicter                                        |                        |      |
|                                                                              | Microsoft Office 365 ProPlus comprend ces applications :                                                             |     |                                               |                        |      |
|                                                                              | 🖷 💶 📭 💶 💵 📳 🔕 🔕                                                                                                    |     |                                               |                        |      |
|                                                                              | Ce produit est également livré avec les Mises à jour automatiques Office.<br>En avoit a fait                         |     |                                               |                        |      |
|                                                                              |                                                                                                    |     |                                               |                        |      |
|                                                                              | en selectionnant Accepter, vola declarez accepter e contrat de licence Microsoft Unice<br><u>Afficher le contrat</u> |     |                                               |                        |      |
|                                                                              |                                                                                                    |     |                                               |                        |      |
|                                                                              | Accepter                                                                                                    |     |                                               |                        |      |
|                                                                              |                                                                                                    |     |                                               |                        |      |
|                                                                              |                                                                                                    |     |                                               |                        |      |
|                                                                              |                                                                                                    |     |                                               |                        |      |
|                                                                              |                                                                                                    |     |                                               |                        |      |
|                                                                              |                                                                                                    |     |                                               |                        |      |
| "New Microsoft Word Document.docr". 0 caractères (valeur approximative). 📵 📕 |                                                                                                    |     | -                                             | +                      | 100% |

Si on vous demande de vous connecter à un compte Office 365, veuillez utiliser votre compte de l'Université de Moncton (ex. : <u>pab1234@umoncton.ca</u>) et votre mot de passe.